### Ghid de accesare a resurselor electronice la care SNSPA se abonează prin intermediul Asociației ANELIS PLUS - acces mobil și din intranetul SNSPA -

# 1. La ce baze de date avem acces prin Asociația Anelis Plus?

Prin Asociația Anelis Plus comunitatea academică din SNSPA are acces la articole din reviste științifice de specialitate oferite de următoarele resurse electronice:

- Cambridge
- EBSCO (Academic Search Complete; Business Source Complete; Political Science Complete)
- Oxford
- ProQuest
- Science Direct
- Springer
- Sage
- Taylor & Francis
- Wiley

Pentru informații complete privind conținuturile fiecărei resurse de informare științifică în format electronic vă rugăm să accesați secțiunea Resurse de informare și documentare abonate de pe site-ul <u>www.anelisplus.ro</u> de unde puteți descărca tutoriale pentru fiecare bază de date.

Accesul la aceste resurse informaționale, cu excepția JSTOR, este asigurat prin proiectul "Continuarea accesului electronic național la literatura științifică și noi modalități de a susține și promova sistemul de cercetare din România – Anelis Plus" - PN-II-CT-PI-CD-2. Proiectul este implementat de Asociația Universităților, Institutelor de Cercetare - Dezvoltare și Bibliotecilor Centrale Universitare din România "Anelis Plus" și cofinanțat de Unitatea Executivă pentru Finanțarea Învățământului Superior, a Cercetării, Dezvoltării și Inovării (UEFISCDI) prin Programul Capacități.

# 2. Cum accesez bazele de date oferite prin Asociația Anelis Plus?

Accesul la bazele de date la care SNSPA are acces prin Asociația Anelis Plus, expetând EBSCO, se realizează prin serviciul Summon Search. Acest serviciu oferă o interfață unică de căutare în toate resursele abonate SNSPA, exceptând subscripțiile EBSCO.

Pentru a avea acces la bazele de date la care SNSPA se abonează, exceptând EBSCO și JSTOR, mai întâi trebuie activat un cont de acces individual de pe pagina <u>http://www.anelisplus.ro/?page\_id=64</u> Pentru formularul electronic veți fi redirecționați către platforma <u>www.infocercetare.ro</u> În aceste scop vor fi parcurși următorii pași:

**Pasul 1: Solicitarea generării unei adrese instituționale.** Accesul mobil la bazele de date abonate de SNSPA prin intermediul unor dispozitive care operează în alte rețele decât rețeaua de internet a SNSPA, se face doar în baza unor adrese de e-mail instituționale funcționale. Fiecare facultate din SNSPA operează pentru cadrele didactice și studenți cu adrese de e-mail instituționale, cum ar fi:

nume.prenume@snspa.ro, nume.prenume@comunicare.ro nume.prenume@politice.ro nume.prenume@facultateademanagement.ro nume.prenume@administratiepublica.eu nume.prenume@dri.snspa.ro

De aceea, este nevoie să vă adresați administratorului de rețea al facultății sau structurii academice în care studiați și să solicitați comunicarea sau generarea respectivului cont de e-mail. **Pasul 2: Completarea unui formular foarte scurt** (a se vedea în imaginea anexată) **de la unul dintre calculatoarele conectate la rețeaua de internet a SNSPA**. Prin acest formular vi se solicită comunicarea adresei de e-mail, stabilirea unei parole de acces, specificarea prenumelui și numelui utilizatorului, precum și a instituției beneficiare a serviciului de acces (din lista predefinită trebuie să alegeți SNSPA, care se află la sfârșitul listei). La finalul completării formularului de înregistrare trebuie sa tastați codul din imaginea de control și apoi să dați click pe butonul "Register".

Atenție, este foarte important ca formularul să fie completat și trimis prin intermediul rețelei de internet a SNSPA, deoarece doar în acest mod solicitarea de acces va fi asociată automat instituției noastre.

|                                                               | Homepage   Ac                                                                                                    | ces mobil   Despre Info Cercetare   Termeni de utilizare   Transmitere IP-uri   Contact                                                                                                    |  |
|---------------------------------------------------------------|----------------------------------------------------------------------------------------------------|----------------------------------------------------------------------------------------------------|--|
| Acces Na                                                      | tional Electronic<br>ira Stiintifica de cerceta                                                                          | are                                                                                                    |  |
| Selectati Judetul, Orasul si Instituti Judet Alege Judet      | ia Dvs. pentru a vizualiza resurs                                                                                        | ele electronice de documentare la care aveti acces!                                                                                                    |  |
| > Evenimente                                                  | Zona Utilizatori                                                                                                    |                                                                                                    |  |
| Noutati     Materiale informative     Statistici de utilizare | Formular inregistrare<br>Pentru a putea accesa de<br>pentru a accesa mai mult<br>Va rugam sa completati c<br>prealabila. | e la distanță resursele abonate de instituția dumneavoastră, descarca fisiere de prezentare, ghiduri de utilizare si<br>le informatii este necesara inregistrarea unui cont personall<br>ampurile de inregistrare cu informatii reale, in caz contrar vom fi nevolti sa suspendam contul Dvs. fara o notificare                                                                                                    |  |
| Zona Utilizatori                                              | BUCUPESTI                                                                                                    | Bucuraeti Toora orașul Due nu se reasseste în liste Click airi pantru o integistrare pousi                                                                                                    |  |
| Email                                                         | (*) Campuri obligatorii                                                                                                  | Vaca viasiu vis, nu se regazare in inie cinck aka venno v iniegistale nove                                                                                                    |  |
| Intra in cont                                                 | Institutie                                                                                                    | Scoala Natională de Studii Politice și Administrative 💌<br>Daca instituita Dvs. nu se regaseste în lista Click alci pentru o înregistrare noual                                                                                                    |  |
| Recupereaza parola                                            | Prenume *                                                                                                    |                                                                                                    |  |
| 8 - 33 - 5                                                    | Nume *                                                                                                    |                                                                                                    |  |
| Contacte                                                      | Functie / Pozitie *                                                                                                    | Bibliotecar                                                                                                    |  |
| [+4] 021 210 20 96<br>documentare[at]infocercetare.ro         | Email (Username) *                                                                                                    | nicolae.toderas@snspa.ro                                                                                                    |  |
|                                                               | Telefon *                                                                                                    |                                                                                                    |  |
|                                                               | Parola                                                                                                    | [ minim 6 caractere ]                                                                                                    |  |
|                                                               | Reintroduceti parola                                                                                                    | •••••                                                                                                    |  |
|                                                               | 9qsqk                                                                                                    | [cod securitate]                                                                                                    |  |
|                                                               | Termeni utilizare                                                                                                    | Infocercetare ro se angajeaza sa respecte confidentialitatea utilizatorilor sal. Infocercetare.ro nu divulga si<br>nu transmite datele personale de inregistrare a utilizatorilor catre terti si nici nu comercializeaza lista<br>adreselor de e-mail obtinute prin intermediul inregistrarii.<br>Pentru orice nelamuriri lagate de confidentialitatea datelor Dvs. de inregistrare va rugam sa ne contactati<br>la adresa de email <u>documentarefattiinfocercetare.ro</u> |  |
|                                                               |                                                                                                    | Sunt de acord cu termenii de utilizare.                                                                                                    |  |
|                                                               | Newsletter                                                                                                    | Sunt deacord sa primesc materiale informative/promotionale. @ InfoCercetare                                                                                                    |  |
|                                                               |                                                                                                    | + Inregistrare »>                                                                                                    |  |

**Pasul 3: Validarea și confirmarea înregistrării și comunicarea datelor de acces. În** urma îndeplinirii conformității datelor, operatorii Anelis Plus vor trimite un mesaj care va conține numele de utilizator și parola de acces în sistem. Totodată, vi se va solicita confirmarea de înregistrare în sistem, prin accesarea unui link specific de activare. Este nevoie să dați click pe link-ul respectiv, altfel procesul de înregistrare nu va fi complet și în consecință nu veți putea intra pe platformă.

În cazul în care aveți probleme tehnice de accesare și după trei zile nu primiți mesajul de confirmare este nevoie să contactații reprezentanții Anelis Plus care răspund de validarea conturilor de acces, Octavian Rusu (octavian@roedu.net) și Paul Gasner (paul@roedu.net).

**Pasul 4. Accesul pe platformă.** Ulterior validării și activării contului, accesul mobil (de oriunde) se va face tot de pe pagina <u>http://www.infocercetare.ro/ro/Home/</u>. Intrarea în sistem se va face pe baza adresei de e-mail și a parolei stabilite în formularul de înregistrare și validate.

În cazul în care ați uitat parola de acces, serviciul are o opțiune de recuperare a parolei pe care va trebui să o activați și să așteptați primirea unui mesaj cu noua parolă de acces. Mesajul cu datele de acces privind recuperarea parolei se va trimite automat și poate dura de la câteva secunde la câteva minute.

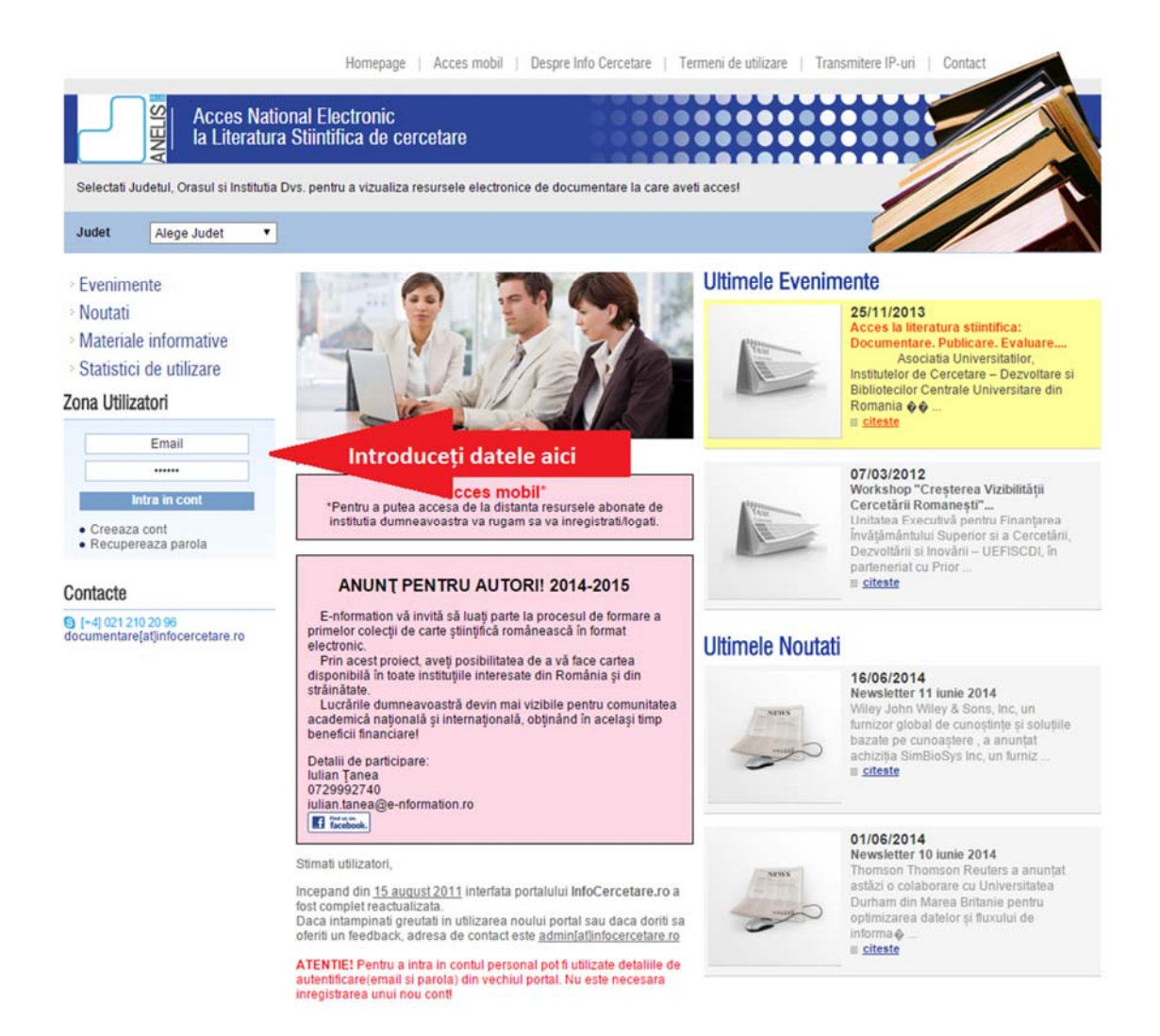

**Pasul 5.** Accesarea bazelor de date. După ce ați intrat în contul personal de utilizator, pentru a avea acces la resursele electronice, este nevoie să faceți click pe secțiunea "Acces mobil". Această secțiune devine activă în momentul intrării în contul de utilizator. În cazul în care nu sunteți logat această secțiune va fi inactivă.

Totodată, odată ce vă logați în contul personal aveți acces la un set de materiale informative referitoare la conținutul fiecărei baze de date, ghiduri și tutoriale de căutare eficientă în fiecare bază de date, statistici de utilizare etc.

Homepage | Acces mobil | Despre Info Cercetare | Termeni de utilizare | Transmitere IP-uri | Contact

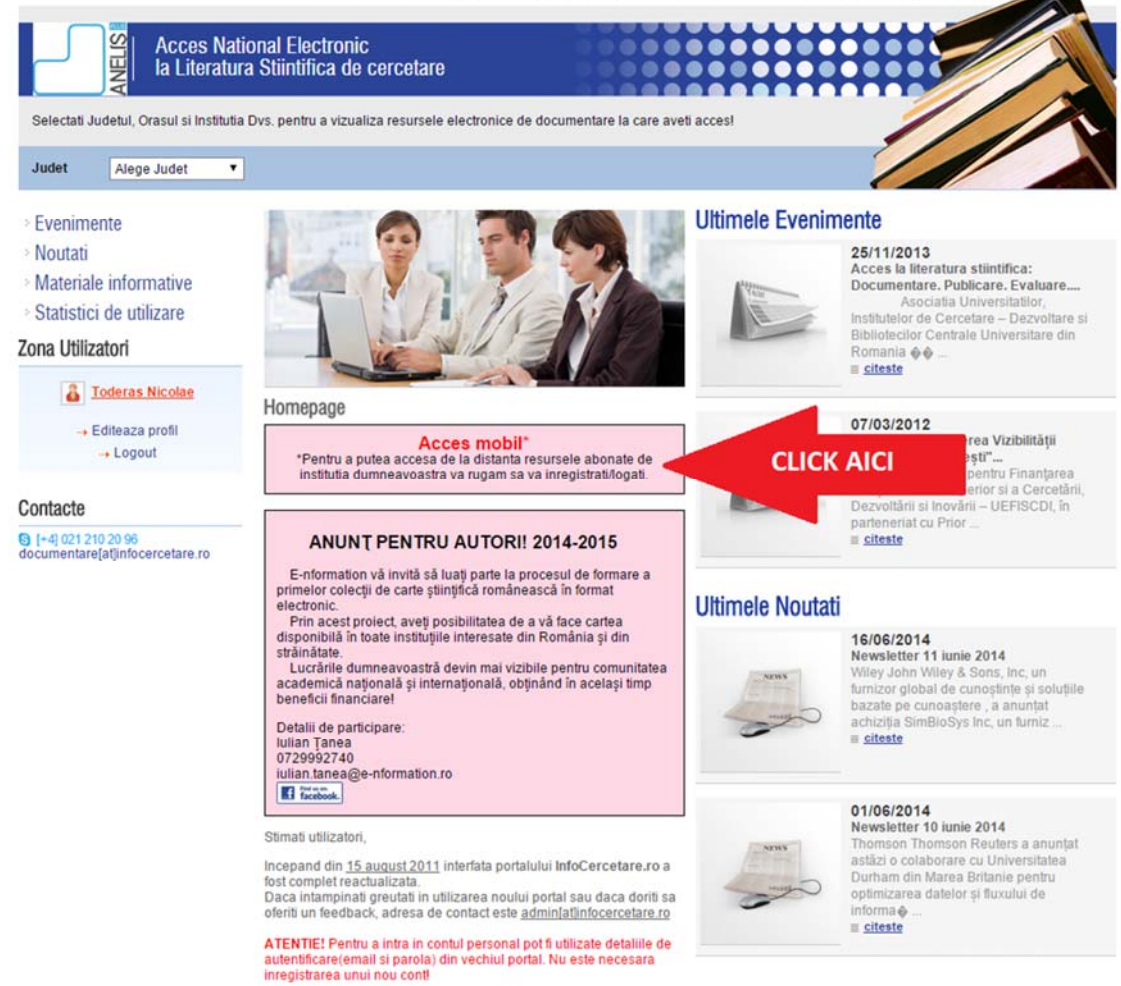

#### 3. Cum caut în bazele de date integrate în serviciul Summon Search?

Căutarea și accesarea conținutului electronic în full text se poate face prin următoarele două metode:

**Prima metodă**>>> Căutarea generală în toate bazele de date la care avem acces. Aceasta se va face prin introducerea cuvântului cheie în căsuța "Easily discover the world of library content", conform imaginii alăturate.

RESURSE ELECTRONICE, PLATFORME DE REVISTE SI BAZE DE DATE BIBLIOGRAFICE DISPONIBILE

#### Easily discover the world of library content

governance theory

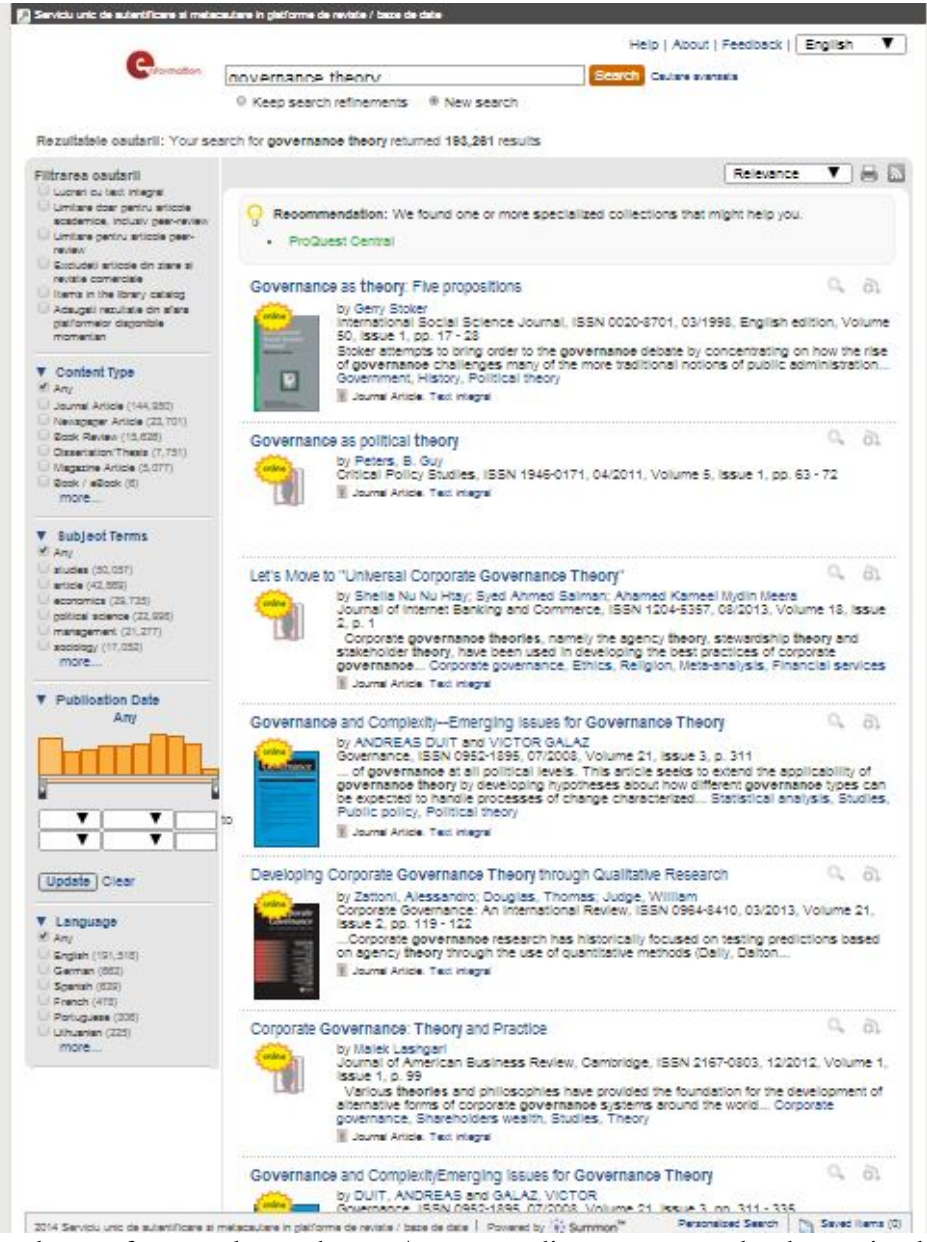

Această metodă vă oferă rezultate adunate / agregate din toate resursele electronice la care SNSPA are acces în funcție de tipul de conținut, încadrarea tematică a cuvântului cheie, anul publicării ș.a. Această metodă are și o opțiune de căutare avansată prin activarea unor filtre adiționale.

Dezavantajul acestei metode este că nu oferă o trimitere directă și exclusivă la revistele căutate în resursele specializate, ci trebuie să identifice titlul revistei sau articolului dintr-o lista mai mare de titluri rezultată în urma căutării. Totodată, fiind un serviciu agregator, este posibil ca unele articole foarte recente încă să nu fie cuprinse în rezultatele căutării.

A doua metodă>>> Căutarea separată și personalizată în fiecare resursă electronică la care SNSPA are acces prin intermediul Asociației Anelis Plus. Astfel, atunci când sunteți pe prima pagină de căutare trebuie să faceți click pe textul "RESURSE ELECTRONICE, PLATFORME DE REVISTE ȘI BAZE DE DATE BIBLIOGRAFICE DISPONIBILE".

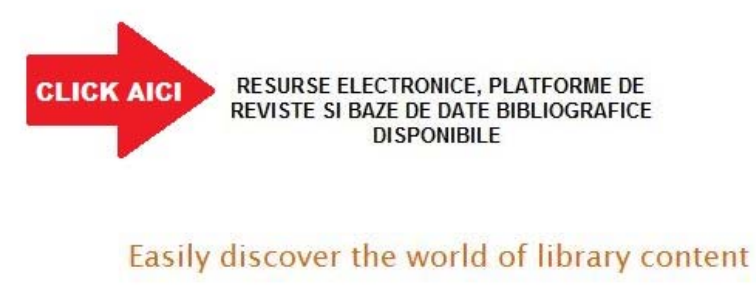

| Search           |
|------------------|
| Cautare avansata |

În urma accesării acestui hyperlink, veți fi direcționat către centralizatorul resurselor electronice accesibile prin Asociația Anelis Plus pentru toate instituțiile membre ale Asociației. Acest centralizator vă permite să cutați revistele după titlu, în funcție de ordinea alfabetică sau de categorie.

Avantajul acestei metode de căutare este acela că vă oferă lista bazelor de date la care instituțiile membre ale Asociației Anelis Plus au acces. Din această listă puteți să vă alegeți separat fiecare

|                                                                                                    | Intifica de Cercetare - ANELIS             | E-JOURNAL<br>PORT/       |
|----------------------------------------------------------------------------------------------------|--------------------------------------------|--------------------------|
|                                                                                                    | eJournal Portal                            | 360 Link Summon - ANELIS |
|                                                                                                    | 0                                          | English 🔻                |
| Find e-journals by title or ISSN                                                                                                    |                                            |                          |
| Title contains all words                                                                                                    | Search                                     |                          |
| Browse e-journals by title                                                                                                    |                                            |                          |
| HABCDEEGHIJKLMNOPOR.                                                                                                    | SIUVWXYZ Other                             |                          |
| Browse e-journals by subject                                                                                                    | Browse e-journals by medical subject.      |                          |
| - Please select a subject category - V Search                                                                                                    | - Please select a medical subject category | - V Search               |
| Directory of Open Access Journals     Emerald Management 150                                                                                                    |                                            |                          |
| IOP Publishing Current Journals Aronive<br>Nature Journals Online<br>Ordord Journals Pull Collection 2012<br>PROLA - Physical Review Online Aronive<br>ProQuest Cleritral<br>ProQuest Disectrations & Theses Open<br>ProQuest Softeen Collection<br>SAGE Humanities and Social Science Package 2<br>Solence Magazine<br>Science Direct Preedom Collection 2012<br>Sozious<br>SortienceLinet Creation Collection 2012<br>Sozious | <u>1012</u>                                |                          |

Last Updated on 03/07/2014 © 2000-14 Serials Solutions, Inc.

bază de date și revistă, în funcție de casa editorială sau furnizorul colecției sau subscripției, și să realizați căutare personalizată în fiecare colecție și subscripție. Atenție, SNSPA are acces doar la acele resurse electronice la care s-a abonat pentru anul 2014 (a se vedea răspunsul la prima întrebare), conform contractului subsidiar semnat între SNSPA și UEFISCDI prin intermediul Asociației Anelis Plus.

În interiorul fiecărei baze de date sau subscripții căutarea se va face particularizat, în funcție de pașii de căutare specifici acestor resurse electronice. Astfel, pentru fiecare bază de date, Asociația Anelis Plus vă pune la dispoziție ghiduri de utilizare. Acestea pot fi descărcate de la: http://www.infocercetare.ro/ro/Materiale-informative/Ghiduri-de-utilizare-681

**4. Cum înregistrez dispozitivele mobile pentru a avea acces de oriunde la bazele de date?** Accesarea bazelor de date se poate face de oriunde indiferent de rețea și localizare, folosind diverse dispozitive mobile (telefoane, tablete, laptop-uri ș.a.). De aceea, în vederea asigurării unui acces facil și continuu, este nevoie ca dispozitivul să fie înregistrat în sistemul informatic al *"federației Anelis Plus"*. Astfel, pentru a fi înregistrat în sistemul informatic federativ este nevoie ca, înainte de o primă accesare a contului personal de pe <u>www.infocercetare.ro</u>, dispozitivul trebuie conectat în rețeaua de internet a SNSPA (WiFi). Astfel, vi se va aloca un IP specific SNSPA care este recunoscut în *"federația Anelis Plus"*-uri. Odată realizată această procedură, bazele de date pot fi accesate din orice rețea și din orice locație, chiar și din afara țării.

## 5. Cum accesez subscripțiile EBSCO?

Din cauza politicii de acces pe care o are EBSCO, accesul la subscripțiile acestei baze de date se va face separat, conform vechiului aranjament, prin accesarea acesteia fie de pe pagina <u>www.snspa.ro</u>, fie de pe <u>www.politice.ro</u>

Datele de acces pentru subscripțiile EBSCO vă vor fi comunicate de administratorul de rețea a facultății sau le puteți afla de la avizierul bibliotecii SNSPA.

# 6. Cum accesez subscripțiile JSTOR?

Pentru anul 2014 abonamentul la subscripțiile JSTOR este efectuat instituțional, separat de Asociația Anelis Plus, și suportat din veniturile proprii ale SNSPA. Astfel, JSTOR nu poate fi accesat prin intermediul serviciului Summon Search. De aceea, accesul la subscripțiile JSTOR se va face la fel ca în anii precedenți, fie de pe pagina <u>www.snspa.ro</u>, fie de pe <u>www.politice.ro</u>. Datele de acces pentru subscripțiile JSTOR le solicitați de la administratorul de rețea a facultății sau le puteți afla de la avizierul bibliotecii SNSPA.

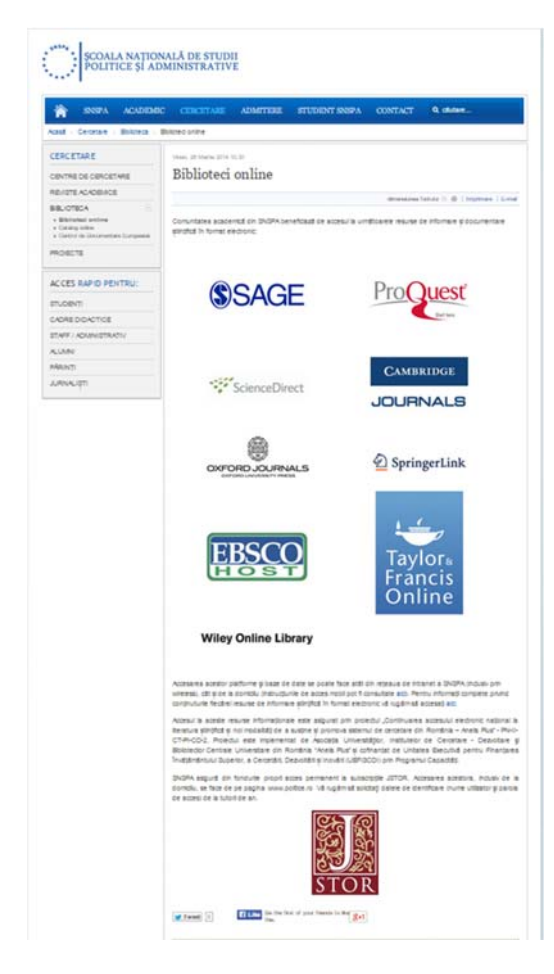

# 6. Accesul din locațiile SNSPA, pe bază de IP instituțional, rămâne funcțional?

Da, accesul din locațiile SNSPA (Expoziției, Povernei, CIC, căminele din Băneasa), inclusiv prin intermediul IP-urilor alocate prin sistemul Wi-Fi al SNSPA, rămâne funcțional. Accesul din aceste locații se poate face direct, fără a apela la serviciul de acces mobil Summon Search, cu excepția JSTOR și EBSCO - pentru care va trebui să introduceți codurile de acces specificate la punctele 4 și 5. Astfel, utilizatorii vor accesa bazele de date direct de la:

http://www.snspa.ro/cercetare/biblioteca/bibliotecionline, urmând pașii specifici de căutare și salvare a resurselor electronice aferenți fiecărei baze de date separate (a se consulta ghidurile de utilizare puse la dispoziție de Asociația Anelis Plus).

## 7. Cine, din cadrul SNSPA, poate oferi mai multe informații referitoare la accesul mobil la resursele electronice abonate prin Asociația Anelis Plus?

În cazul în care aveți nevoie de explicații adiționale, precum și de intermedierea aspectelor de acces cu operatorii Asociației Anelis Plus, îl puteți contacta pe reprezentatul SNSPA în Asociația Anelis Plus, dl. lect. univ. dr. Nicolae Toderaș la adresa de e-mail nicolae.toderas@snspa.ro